### LCD Digital Color TV

#### Quick Setup Guide

#### Sony Customer Support

U.S.A.: www.sony.com/tvsupport Canada: www.sony.ca/support

United States

Canada

1.800.222.SONY 1.877.899.SONY

Please Do Not Return

the Product to the Store

# BRAVIA

© 2011 Sony Corporation Printed in China

4-275-988-12(1)

KDL-46BX421 / 46BX420 / 40BX421 / 40BX420 / 32BX421 / 32BX420 KDL-32BX321 / 32BX320 / 22BX321 / 22BX320

# 2 Running Initial Setup

**Initial Setup** instructions are displayed on the screen when your **BRAVIA** is powered on for the first time.

- **1** Select the language for the OSD (on screen display).
- **2** Select the type of use.
- **3** Connect either cable or antenna to your TV. You can connect both using an A-B RF switch (not supplied).
  - If you are not using the CABLE/ANTENNA connection to TV (for example, if using a cable or satellite box), you can cancel the **Auto Program** by selecting **Cancel**.
- 4 Channels of the signal source (cable or antenna) connected in step 3 are automatically scanned and

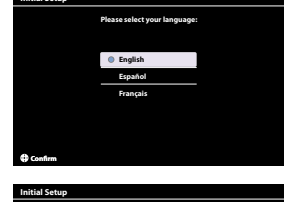

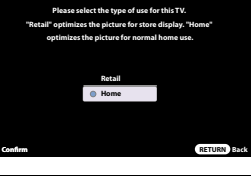

Cancel

# Your New BRAVIA® LCD HDTV

Congratulations! Your new BRAVIA<sup>®</sup> TV opens the door to the "Stunning HD Experience". This guide will explain how to get the most from your new High Definition TV.

- Please take these steps before you power up your **BRAVIA**:
- Register online at: http://productregistration.sony.com (from U.S.A.) http://www.SonyStyle.ca/registration (from Canada)
- Make sure you've removed all accessory contents from packaging.
  Install 2.4.4 betteries (supplied sensetable) in sure sure states.
- Install 2 AA batteries (supplied separately) in your remote control.Determine whether you will mount your TV on a wall or place it on the Table-Top
- Stand. Sony wall-mounting brackets are designed to provide the best fit.
  Give your TV 2 <sup>3</sup>/<sub>8</sub> inches (6 cm) of space behind it to properly ventilate.

## You must get HD programming to experience the stunning detail of HDTV.

- The quality of the image you see on your **BRAVIA** can only be as high as the quality of the signal it is receiving.
- Contact your cable, satellite or HD Service provider to upgrade your service to HD. Receive over-the-air HD broadcasts with an HD-quality antenna (www.antennaweb.org) and discover the wealth of entertainment now available on super-high-resolution Blu-ray Disc<sup>™</sup>.

#### To learn more about HDTV, visit:

U.S.A.: http://www.sony.com/HDTV

Canada: http://www.SonyStyle.ca/hd

#### **Connecting to Your TV**

Your **BRAVIA** TV must be properly connected to components such as sound system and cable or satellite box.

- Turn off and unplug all components before making connections.
- Do not turn on the TV until connection setup is completed.
- See reverse side of this poster for sample connection diagrams.

|             | 1 1 |                    |                              |                                  |                                                                                                    |                                     |       |       |      |      |      |    |  |
|-------------|-----|--------------------|------------------------------|----------------------------------|----------------------------------------------------------------------------------------------------|-------------------------------------|-------|-------|------|------|------|----|--|
|             |     | INPUT<br>Connector |                              | VIDEO                            | AUDIO                                                                                                    | High or Standard Definition Quality |       |       |      |      |      |    |  |
|             |     |                    |                              | Connection                       |                                                                                                    | 1080/<br>24p                        | 1080p | 1080i | 720p | 480p | 480i | PC |  |
| ance        |     | HD                 | HDMI 1<br>HDMI 2<br>HDMI 3*1 | HDMI connection*2                | HDMI cable carries both<br>video and audio signals.<br>(* <sup>3</sup> When HDMI is connected to<br>DVI with an adapter, a separate<br>audio L/R is necessary.) | •                                   | •     | •     | •    | •    | •    | •  |  |
| deo Perform |     |                    | COMPONENT 1                  | Component connection             | 💽 🌑<br>Audio L/R                                                                                                    |                                     | •     | •     | •    | •    | •    |    |  |
| Audio/Vi    |     | SD                 | VIDEO 1                      | Composite<br>video<br>connection | 💽 🔘<br>Audio L/R                                                                                                    |                                     |       |       |      |      | •    |    |  |
| 1           |     |                    | VIDEO 2                      | Composite<br>video<br>connection | 💽 🔘<br>Audio L/R                                                                                                    |                                     |       |       |      |      | •    |    |  |

\*1 HDMI 3 is available for KDL-46/40/32BX421, and other models (depending on your region/country).

# **3 Watching Your TV**

#### **Select Your Content Source**

Whether you are watching cable, satellite or broadcast TV; playing a VCR, DVD or Blu-ray Disc; or connecting to your PC, you need to choose the correct input using your remote control:

Press the INPUT button repeatedly until your selection is highlighted on-screen.

#### **Adjust Screen Shape and Aspect Ratio**

High Definition and Standard Definition signals are transmitted with different aspect ratios (the width-to-height ratio of the image).

The 16:9 aspect ratio (common to most HD signals) looks perfect on your **BRAVIA**.

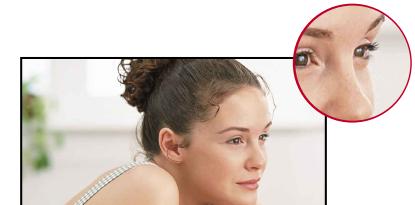

detected.

If you did not follow the **Initial Setup** screen the first time you turned on your TV, refer to your Operating Instructions Manual.

To change the signal source setting (cable to antenna or vice versa), press **HOME** and select **Settings**, **Channel**, **Signal Type** to select signal source type, and then perform **Auto Program**.

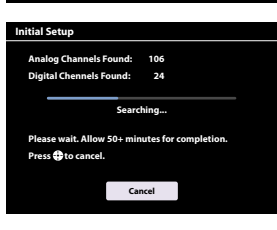

The boxy 4:3 aspect ratio (common to most SD signals) must be adjusted to fill the screen.

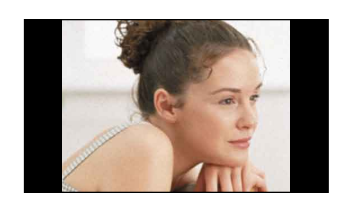

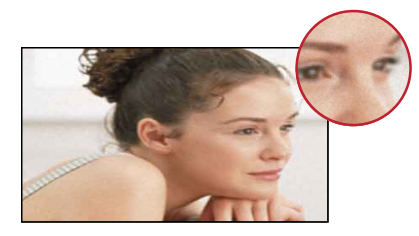

 Press the WIDE button on your remote control to display the Wide Mode setting of your preference.

#### **Customize Sound and Picture Quality**

You can choose optimum sound and picture settings to match the content you are displaying on your TV:

Press the remote control's HOME button, then select the Picture and Sound settings to adjust the picture and sound quality of your content.

Refer to your Operating Instructions Manual for more information on adjusting or customizing your settings.

### To Do List

When the **Initial Setup** is completed, consider carrying out these items:

Set Closed Captions (CC) Set Parental Lock

Show/Hide Channels

Label Video Inputs Set Speakers

For details, refer to your **BRAVIA** Operating Instructions Manual.

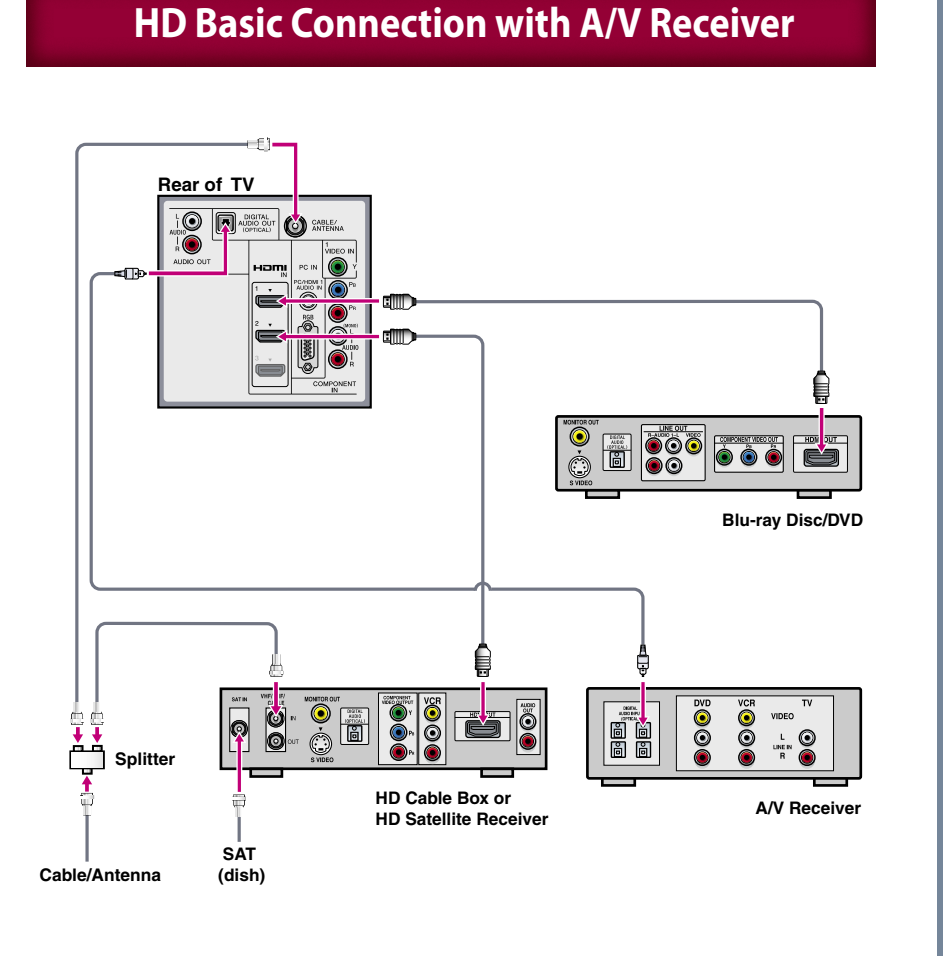

#### HD Basic Connection with Home Theater System

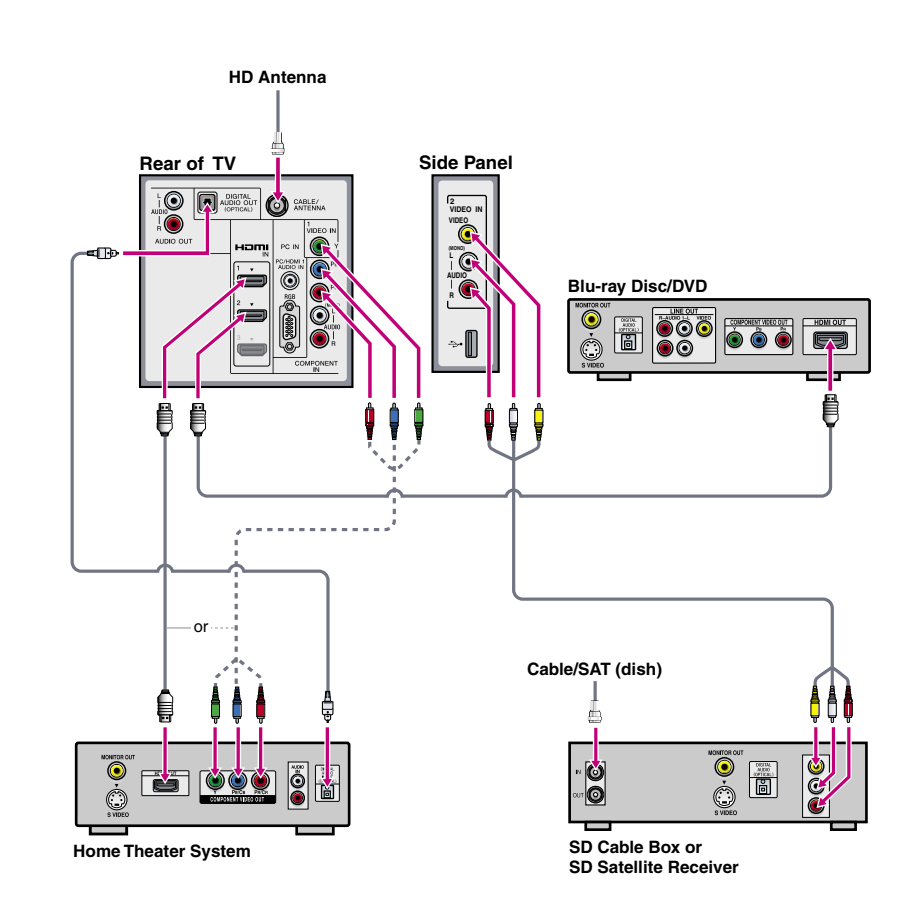

#### **Required Cable Types for Connection**

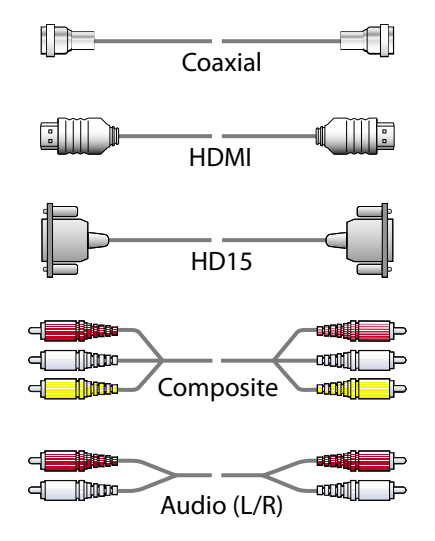

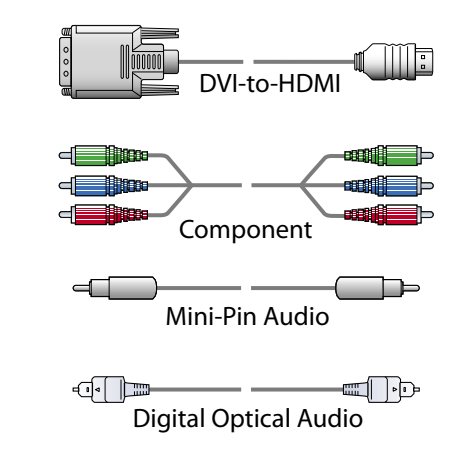

#### **Notes on Connection:**

- Your TV is equipped with multiple HDMI inputs; connect your incoming signal source (HD Cable Box, HD Satellite Box, or DVD) with HDMI or component video for the best possible picture quality.
- If your connecting equipment has DVI output instead of HDMI output, you must use DVI-to-HDMI cable for the video and also connect an audio cable for the sound.

### **Connecting a PC to Your BRAVIA® TV** • Connect PC's audio output when using an HD15 connection.

- Press PC's FUNCTION Key + Select Output to transmit to TV.
- When using an HD15 connection, adjust TV's **Pitch** and **Phase** to correct sharpness.
- Refer to your BRAVIA<sup>®</sup> Operating Instructions Manual for more information.

#### HD BRAVIA<sup>®</sup> Sync<sup>™</sup> Basic Connection

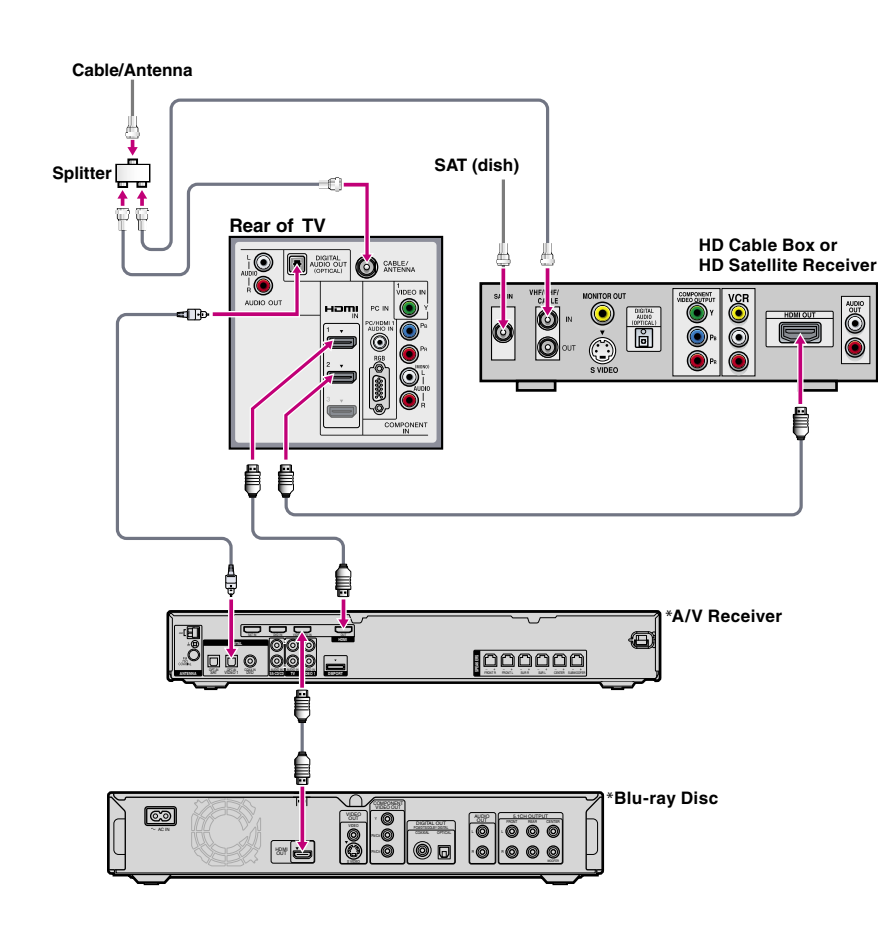

#### PC Connection with SD VCR/DVD

or

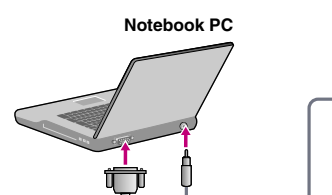

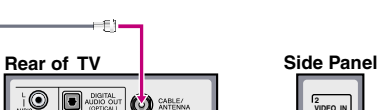

2 VIDEO

۲

i 💽

0 • • 0 • ..... ON TOP OF CONTRACT OF CONTRACTO OF CONTRACTO OF CONTRACTO OF CON 0 Splitter VCR DVD VCR/DVD Combo Cable/Antenna PC

\*Signifies a BRAVIA Sync capable device.